# How to Fill Up the Application Form in SAMARTH for admission into 1<sup>st</sup> Semester FYUGP 2024 ?

#### Step 1: Visit : <u>https://assamadmission.samarth.ac.in/</u>

#### Step 2: Click on New Registration

| port bookmarks 🙆 Getting                                                                                                    |                                                                                                    | amadmission.samarth.ac                                                                                                    | in                                                                                                    |                                                                                                |                                                                                                    | ☆ 🛛                                                                           |                                |
|----------------------------------------------------------------------------------------------------|----------------------------------------------------------------------------------------------------|----------------------------------------------------------------------------------------------------|----------------------------------------------------------------------------------------------------|------------------------------------------------------------------------------------------------|----------------------------------------------------------------------------------------------------|-------------------------------------------------------------------------------|--------------------------------|
| <u>भारत सरकार</u> अ<br>Government of India                                                                                                    | ) started सुभ MDRA-Marke<br>असम सरकार पोर्टल<br>Assam Government Portal                                                                 | रिश्वता मंत्राराष<br>शिवता मंत्राराष<br>Ministry of Education                                                                                                    | stration 🥥 NIA 🥶 NCTE : National Courc.<br>उच्च शिक्षा विभाग, असम<br>Department of Higher Education, Assam                                                                                  | राष्ट्रीय छात्रवृत्ति पोर्टल<br>National Scholarship Port                                      | al                                                                                                    |                                                                               | A- A A+                        |
| 2                                                                                                    |                                                                                                    | As                                                                                                    | sam State Higher Educatio<br>Admission Session 24                                                                                                    | n Admission Po<br>024-2025                                                                     | rtal                                                                                                    | Trart                                                                         | heGov                          |
| Home Notice                                                                                                    | Institutions Pro                                                                                                    | ogramme Information                                                                                                    | FAQ Contact Us Meri                                                                                                    | t Lists Vacancie:                                                                              | 3                                                                                                    | New Registration                                                              | Login                          |
| d Profile completion                                                                                                    | n are to be done.                                                                                                    |                                                                                                    |                                                                                                    |                                                                                                |                                                                                                    |                                                                               |                                |
| About Assam State                                                                                                    | Higher Education A                                                                                                    | dmission Portal- 20                                                                                                    | 24                                                                                                    | Public Notice                                                                                  | • Important Dates                                                                                                    |                                                                               |                                |
| The Assam State Highe<br>Programmes in Assam<br>Education Assam. The <i>i</i><br>equal opportunities to o<br>help establish better co                                                                                                    | er Education Admission I<br>State Universities for ac<br>Assam State Higher Edu<br>candidates across the st<br>onnect with the Universi | Portal - 2024 is being int<br>ademic session 2024-2<br>ication Admission Portal<br>tate, especially those fro<br>ties. A single portal will                                                                                                    | troduced for admission into all UG<br>5 under the Department of Higher<br>will provide a common platform and<br>m rural and other remote areas and<br>enable the Candidates to cover a wide | 2024                                                                                           | Notice for acceptance of only those in<br>by Circle Office                                                                                                    | ncome certificates which are issue                                            |                                |
| More >>                                                                                                    | r the admissions proces                                                                                                    | s to Assam State Univer                                                                                                    | sines.                                                                                                    | • 03 Apr<br>2024                                                                               | Admission Notice 2024-25                                                                                                    |                                                                               |                                |
| Email Helpline : ugade<br>Note : The applicants in<br>applying to which is pro-<br>there is specific technic<br>email address provided                                                                                                    | missions.assam@gmail<br>need to first contact the<br>ovided on the Contact U:<br>cal problem related to th<br>d above mentioning their  | I.com<br>helpdesk numbers/ema<br>s tab of the portal. There<br>he portal, then the applic<br>r "Registration Number"                                                                                                    | ils of the Institution that they are<br>safter, if issues are not resolved and<br>cants can email their queries to the<br>in email subject Line and with their                              |                                                                                                |                                                                                                    | Activate Windov<br>Go to Settings to activ                                    | vs<br>ate Windows.             |
|                                                                                                    | ch 🌠 🕴                                                                                                    | # 💽 📃 (                                                                                                    | n 😑 🗣 ڬ 😐 🖪                                                                                                    |                                                                                                | -                                                                                                    | 29°C Cloudy ^ 한 아 🏳 E                                                         | NG 11:05 AM<br>IN 05-09-2024   |
|                                                                                                    |                                                                                                    |                                                                                                    |                                                                                                    |                                                                                                |                                                                                                    |                                                                               |                                |
| ep 3:                                                                                                    | Fill U                                                                                                    | p Regi                                                                                                    | istration F                                                                                                    | orm                                                                                            | <mark>with requi</mark>                                                                                                    | site Data                                                                     | 3                              |
| © Login - Samarth eGov ×<br>→ ℃                                                                                                    | ADP College                                                                                                    | x 👔 assamadmissio                                                                                                    | Interview (101) WhatsApp X                                                                                                    | <b>Orm</b>                                                                                     | with requi                                                                                                    | site Data                                                                     | <mark>}</mark><br>- ₽<br>± € £ |
| © Login - Samarth eGov ×<br>→ C<br>port bookmarks ♥ Getting<br>Link                                                                                                    | Fill U                                                                                                    | × 📱 assamadmissio<br>amadmission samarth.ac                                                                                                    | ansame: × (a) (101) WhatsApp ×<br>invindex.php/registration/user/register<br>istration (2) NTA (D) NCTE : National Course.                                                                  | <b>Orm v</b><br>bed_240509,085840.pdf                                                          | with requi<br>× ∦Authorize1BSNLPori:× ∦Dupli                                                                                                    | site Data                                                                     | - 0<br>2 © 2                   |
| ep 3:<br>o Login - Samarth eGor ×<br>→ c<br>port bookmarks ♥ Getting                                                                                                    | Fill U<br>ADP College<br>ADP College<br>A https://ass<br>Started MDRA-Marke                                                             | ×       Image: assamedmission samerth.ac         amadmission samerth.ac       ting & D Image: MDRA: Reg                                                                                                    | Invindex.php/registration/user/register<br>istration @ NTA @ NCTE : National Counc.<br>Admission Session 20                                                                                 | bed_240509,085840.pdf<br><br>024-2025                                                          | with requi                                                                                                    | site Data<br>are Bill   SNL   × + ∨<br>☆ ♡                                    | - 0<br>± © 1                   |
| ep 3:<br>e Login - Samarth eGor. ×<br>→ C<br>port bookmarks. @ Getting<br>www.<br>Home Notice                                                                                                    | Fill U                                                                                                    | P       Regi         ×       Image: Second second se | Instration F<br>Instantia (101) WhatsApp ×<br>Infinite.php/registration/user/register<br>Istration @ NTA @ NCTE : National Counc.<br>Admission Session 21<br>FAQ Contact Us Meri            | bed_240509_085840.pdf<br><br>024-2025<br>t Lists Vacancie:                                     | with requi                                                                                                    | site Data<br>cate Bill   BSNL   × + ✓<br>☆ ♡<br>Garrier C<br>New Registration | - 5<br>2 2 2                   |
| Cep 3:<br>O Login - Samarth eGo: ×<br>→ C<br>port tookmarks. O Getting<br>WWWWWWWWWWWWWWWWWWWWWWWWWWWWWWWWWWWW                                                                                                    | Fill U                                                                                                    | ×       Image: Assamadmission samarth.ac         amadmission samarth.ac       ting & D ⊕ MDR4: Reg         ogramme Information                                                                                                    | Instration F<br>Instruction F<br>Invindex.php/registration/user/register<br>Istration Instruction Counc.<br>Admission Session 20<br>FAQ Contact Us Meri                                     | Corm 1<br>bed_240509_085840.pdf<br><br>024-2025<br>t Lists Vacancies                           | with requi         ×       Ø Authorize J BSNL Port: ×       Ø Duple         Registration Form                                                                                                    | site Data<br>cate Bill   BSNL   × + ✓<br>☆ ♥<br>Source Control                | ー の<br>と 色 む<br>Login          |
| Cep 3:<br>Compared a compared a co | Fill U                                                                                                    | P Regi         × I assamadmission         amadmission samarth.ac         ting & D ⊕ MDR4: Reg         ogramme Information         ered by the applicant                                                                                                    | In stration F<br>In stration F<br>In stration I I I I I I I I I I I I I I I I I I I                                                                                                    | bed_240509_085840.pdf<br><br>024-2025<br>t Lists Vacancie:                                     | with requi                                                                                                    | Site Data                                                                     | ー の<br>と @ む<br>Login          |
| Cep 3:<br>O Login - Samarth eGo: ×<br>→ C<br>port bookmarks @ Getting<br>Home Notice<br>Importan<br>1. Name 6<br>Marksi<br>2. Applica                                                                                                    | Fill U                                                                                                    | x       Image: Assamedmission samerthac         amadmission samerthac       ting & D (MDRA: Reg         ogramme Information         ered by the applicant         admission portal through the same information                                                                                                    | Interpretend of the same as in the Class<br>and their registered email address                                                                                                    | EORM V<br>bed_240509.085840.pdf<br><br>024-2025<br>t Lists Vacancie:<br>ss X Board<br>a, only. | with requi         ×       # Authorize   BSNL Port: ×       # Dupli         *       # Authorize   BSNL Port: ×       # Dupli         Registration Form       #         Applicant's Full Name (As per class X/XII         Applicant's Name | site Data                                                                     | - ぷ シ<br>と ④ む<br>Login        |

4. The Email address provided by the applicant must be functional and the applicant must have ✓ Month ✓ Year Day  $\sim$ access to it throughout the admission process. Applicant's Email (Please use your own email as this will be used for all 5. Applicants are encouraged to use latest version of Google Chrome web browser for filling the official communication) \* application form. Applicant's Email Address Re-Enter Applicant's Email Address \* Activate Windows Confirm Email Address 📧 🔎 Type here to search 🛛 🌮 🗄 😢 📮 💼 💼 💼 🍁 🥨 🐲 🌰 29°C Cloudy へ 遠 (4)) 🖓 ENG 11:08 AM IN 05-09-2024 5

| Step 4: Enter OTP                                                                                              | received in given M                                                                                           | obile Number/Mail                                       |
|----------------------------------------------------------------------------------------------------|----------------------------------------------------------------------------------------------------|---------------------------------------------------------|
| ld                                                                                                    |                                                                                                    |                                                         |
| ← → C O A https://assamadmission.samarth<br>⊕ Import bookmarks ⊌ Getting Started ⊕ MDRA-Marketing & D ⊕ MDRA-F |                                                                                                    | rdff211a130a3bcb29de560f0。☆ © と ④ 幺 〓                   |
|                                                                                                    |                                                                                                    | ×                                                       |
| Intol: Please enter the "Verification Code" sent to                                                            | your registration details.                                                                                    |                                                         |
|                                                                                                    | Verify Account                                                                                                |                                                         |
|                                                                                                    | Please do not refresh this page.<br>Time remaining to enter the OTP : 14 min 48 sec                           |                                                         |
|                                                                                                    | Enter the OTP you received on your email DE*********@GMAIL.COM or<br>mobile 84*****97 to verify your account. |                                                         |
|                                                                                                    |                                                                                                    |                                                         |
|                                                                                                    | Captcha Verification                                                                                          |                                                         |
|                                                                                                    | 637/386                                                                                                    | Activate Windows<br>Go to Settings to activate Windows. |
| 🛨 🔎 Type here to search 🛛 🌠 🙀 💽 📃                                                                              | 💼 🚔 🍋 🤷 🚈                                                                                                    | 🌑 Starting soon \land 亞 印) 🏳 ENG 11:14 AM 📑             |

# Step 5: Registration Number is Generated

| C C A https://assamadmission.samarth.ac.in/index.php/site/index                                                                                                    |                                                                              |                                                                                                    | ≣ ☆                                                                       |                                                    | ⊘ 1                    |       | ź |
|----------------------------------------------------------------------------------------------------|------------------------------------------------------------------------------|----------------------------------------------------------------------------------------------------|---------------------------------------------------------------------------|----------------------------------------------------|------------------------|-------|---|
| ort bookmarks ⊌ Getting Started 🕀 MDRA-Marketing & D 🕀 MDRA: Registration 🥩 NTA 🕀 NCTE : National Counc                                                                                                    |                                                                              |                                                                                                    |                                                                           |                                                    |                        |       |   |
| भारत सरकार<br>Government of India<br>Assam Government Portal<br>Ministry of Education<br>Department of Higher Education, Assam                                                                                                    | ाष्ट्रीय छात्रवृत्ति पोर्टल<br>lational Scholarship Portal                   |                                                                                                    |                                                                           |                                                    | A                      | - A A | + |
| Assam State Higher Education /<br>Admission Session / 24                                                                                                    | Admission Port<br>4-2025                                                     | al                                                                                                    |                                                                           | San                                                | narthe                 | eGov  |   |
| Home Notice Institutions Programme Information FAQ Contact Us Merit Li                                                                                                    | sts Vacancies                                                                |                                                                                                    | 1                                                                         | New Registration                                   | on                     | Login |   |
| Infol: Account verified successfully. Your registration number is 240027869 . Please keep i                                                                                                    | note of your registra                                                        | ation number and login to                                                                             | start your application                                                    | n process.                                         | ×                      |       |   |
| Info!: Account verified successfully. Your registration number is 240027869. Please keep r                                                                                                    | note of your registra                                                        | ation number and login to                                                                             | start your application                                                    | n process.                                         | ×                      |       |   |
| Infol: Account verified successfully. Your registration number is 240027869 . Please keep r                                                                                                    | note of your registra<br>Welcome to Ass                                      | ation number and login to<br>sam State Higher Educati                                                 | start your application<br>on Admission Portal                             | n process.<br>2024.                                | ×                      |       |   |
| Info!: Account verified successfully. Your registration number is 240027869 . Please keep results a successful successful | note of your registra<br>Welcome to Ass<br>Public Notice                     | ation number and login to<br>sam State Higher Educati<br>Important Dates                              | start your application                                                    | n process.<br>2024.                                | ×                      |       |   |
| Infol: Account verified successfully. Your registration number is 240027869. Please keep About Assam State Higher Education Admission Portal- 2024 The Assam State Higher Education Admission Portal - 2024 is being introduced for admission into all UG Programmes in Assam State Universities for academic session 2024-25 under the Department of Higher Education Assam. The Assam State Higher Education Admission Portal will provide a common platform and equal opportunities to candidates across the state, especially those from rural and other remote areas and                                                                                                    | Note of your registre<br>Welcome to Ass<br>Public Notice<br>• 12 Apr<br>2024 | ation number and login to<br>sam State Higher Educati<br>Important Dates<br>Admission notice regardin | start your application<br>on Admission Portal<br>og publication of Prospe | 2024.                                              | ×                      | Ĵ     |   |
| Info!: Account verified successfully. Your registration number is 240027869. Please keep About Assam State Higher Education Admission Portal- 2024 The Assam State Higher Education Admission Portal - 2024 is being introduced for admission into all UG Programmes in Assam State Universities for academic session 2024-25 under the Department of Higher Education Assam. The Assam State Higher Education Admission Portal - 2024 use from rural and other remote areas and help establish better connect with the Universities. A single portal will enable the Candidates to cover a wide                                                                                                    | Note of your registre<br>Welcome to Ass<br>Public Notice<br>• 12 Apr<br>2024 | ation number and login to<br>sam State Higher Educati<br>Important Dates<br>Admission notice regardin | start your application<br>on Admission Portal<br>og publication of Prospe | 2024.<br>etus                                      | ×                      |       |   |
| Info!: Account verified successfully. Your registration number is 240027869. Please keep About Assam State Higher Education Admission Portal- 2024 The Assam State Higher Education Admission Portal - 2024 is being introduced for admission into all UG Programmes in Assam State Universities for academic session 2024-25 under the Department of Higher Education Assam. The Assam State Higher Education Admission Portal - 2024 use from rural and other remote areas and help establish better connect with the Universities. A single portal will enable the Candidates to cover a wide outreach and be part of the admissions process to Assam State Universities.                                                                                                    | Note of your registre<br>Welcome to Ass<br>Public Notice<br>• 12 Apr<br>2024 | ation number and login to<br>sam State Higher Educati<br>Important Dates<br>Admission notice regardin | start your application                                                    | 2024.<br>etus<br>Activate Win<br>Go to Settings to | x<br>adows<br>activate |       |   |

ADP COLLEGE, NAGAON

# Step 6: Login Using Registration Number and given password

| → C                                                                                                    | O A https://ass                                                                                                    | amadmission samarth a                                                                                                    | in/index.nhn/si                                                                                                    | ite/indev                                                                                                    |                                                      |                                                                         |                                                      |                                              |                            | E S                                           |                          | $\bigtriangledown$ | $\downarrow$ | ۲    | ኅ |
|----------------------------------------------------------------------------------------------------|----------------------------------------------------------------------------------------------------|----------------------------------------------------------------------------------------------------|----------------------------------------------------------------------------------------------------|----------------------------------------------------------------------------------------------------|------------------------------------------------------|-------------------------------------------------------------------------|------------------------------------------------------|----------------------------------------------|----------------------------|-----------------------------------------------|--------------------------|--------------------|--------------|------|---|
|                                                                                                    |                                                                                                    |                                                                                                    | ant/index.php/si                                                                                                    |                                                                                                    |                                                      |                                                                         |                                                      |                                              |                            |                                               |                          | 0                  | -            | ۲    |   |
| ort bookmarks ⊌ Getting St                                                                                                    | tarted 💮 MDRA-Marke                                                                                                    | ting & D                                                                                                    | istration SINTA                                                                                                    | A 💮 NCTE : Natio                                                                                                | nal Counc                                            | 0.00                                                                    |                                                      |                                              |                            |                                               |                          |                    |              |      |   |
| <u>भारत सरकार</u><br>Government of India Ass                                                                                                    | <u>म सरकार पटिल</u><br>am Government Portal                                                                                                    | <u> খিঞ্জা মগালয</u><br><u>Ministry of Education</u>                                                                                                    | <u>उच्च शिक्षा विभाग</u><br>Department of                                                                                    | <u>ग, असम</u><br>f Higher Education, <i>I</i>                                                                   | राष्ट्<br>Assam Na                                   | <u>राय छात्रवृत्ति पटिल</u><br>tional Scholarship Porta                 | Į                                                    |                                              |                            |                                               |                          |                    | A- 1         | A A+ |   |
| Source Decision                                                                                                    |                                                                                                    | A                                                                                                    | ssam State<br>Ac                                                                                                    | e Higher Ed<br>dmission Ses                                                                                     | ucation A<br>ssion 2024                              | dmission Po<br>-2025                                                    | tal                                                  |                                              |                            |                                               |                          | Samar              | theG         | iov  |   |
| Home Notice i                                                                                                    | Institutions Pr                                                                                                    | ogramme Informatio                                                                                                    | FAQ                                                                                                    | Contact Us                                                                                                    | Merit Lis                                            | ts Vacancies                                                            |                                                      |                                              |                            |                                               | New Reg                  | stration           | La           | ogin |   |
|                                                                                                    |                                                                                                    |                                                                                                    |                                                                                                    |                                                                                                    |                                                      |                                                                         |                                                      |                                              |                            |                                               |                          |                    |              | -    |   |
| Infol: Accour                                                                                                    | nt verified success                                                                                                    | ully. Your registratio                                                                                                    | n number is 24                                                                                                    | <b>40027869</b> . Pl                                                                                            | ease keep n                                          | ote of your regist                                                      | ration numbe                                         | er and login to                              | o start your               | application                                   | process.                 |                    | ×            |      |   |
| Infol: Account                                                                                                    | nt verified success                                                                                                    | ully. Your registratio                                                                                                    | n number is 24                                                                                                    | <b>40027869</b> . Pl                                                                                            | ease keep n                                          | ote of your regist<br>Welcome to A                                      | ration numbe                                         | er and login to<br>ligher Educa              | o start your<br>tion Admis | application<br>sion Portal :                  | process.<br>2024.        |                    | ×            |      |   |
| Infol: Account                                                                                                    | nt verified successi                                                                                                    | ully. Your registratio                                                                                                    | n number is 24                                                                                                    | 40027869 . Pl                                                                                                   | ease keep n                                          | ote of your regist<br>Welcome to A                                      | ration numbe                                         | er and login to<br>ligher Educa              | o start your<br>tion Admis | application<br>sion Portal                    | process.<br>2024.        |                    | ×            |      |   |
| Infol : Accour<br>About Assam State H                                                                                                    | nt verified successi                                                                                                    | ully. Your registratio<br>dmission Portal- 20                                                                                                    | n number is <b>2</b> 4                                                                                                    | <b>40027869</b> . Pl                                                                                            | ease keep n                                          | ote of your regist<br>Welcome to A<br>Public Notice                     | ration numbe<br>ssam State H<br>Importa              | er and login to<br>ligher Educat<br>nt Dates | o start your<br>tion Admis | application<br>sion Portal :                  | process.<br>2024.        |                    | ×            |      |   |
| Info! : Account<br>About Assam State Higher f<br>Programmes in Assam Sta<br>Education Assam. The As<br>equal opportunities to ca                               | nt verified successi<br>ligher Education A<br>Education Admission<br>ate Universities for ac<br>sam State Higher Edu                                                      | ully. Your registratio<br>dmission Portal- 20<br>Portal - 2024 is being i<br>rademic session 2024-<br>cation Admission Portra<br>tate, especially those fr                               | n number is 24<br>24<br>troduced for ad<br>time the Dep<br>will provide a com rural and oth                                  | 40027869 , Pl<br>Imission into all<br>partment of Hig<br>common platform                                        | ease keep n<br>JG<br>ver<br>n and<br>s and           | ote of your regist<br>Welcome to A<br>Public Notice<br>• 12 Apr<br>2024 | ration numbe<br>ssam State H<br>Importa<br>Admissior | er and login to<br>ligher Educat<br>nt Dates | o start your<br>tion Admis | application<br>sion Portal                    | process.<br>2024.<br>tus |                    | ×            |      |   |
| Info! : Account<br>About Assam State Higher f<br>Programmes in Assam Sta<br>Education Assam. The As<br>equal opportunities to can<br>help establish better com | nt verified successi<br>ligher Education A<br>Education Admission<br>ate Universities for ac<br>sam State Higher Edu<br>ndidates across the s<br>neet with the University | ully. Your registratio<br>dmission Portal- 20<br>Portal - 2024 is being i<br>rademic session 2024 -<br>cation Admission Port<br>tate, especially those fri<br>ties. A single portal will | n number is 24<br>24<br>troduced for ad<br>troduced for ad<br>will provide a<br>am rural and ott<br>enable the Cam<br>eitien | 40027869 . Pl<br>Imission into all<br>partment of Hig<br>common platfor<br>her remote areas<br>didates to cover | ease keep n<br>JG<br>her<br>n and<br>s and<br>a wide | ote of your regist<br>Welcome to A<br>Public Notice<br>• 12 Apr<br>2024 | ration numbe<br>ssam State H<br>Importa<br>Admissior | er and login to<br>ligher Educat<br>nt Dates | o start your<br>tion Admis | application<br>sion Portal :<br>on of Prospec | process.<br>2024.<br>tus | Windo              | × .          |      |   |

## Step 7: Click on 'Complete your profile' to complete your profile details.

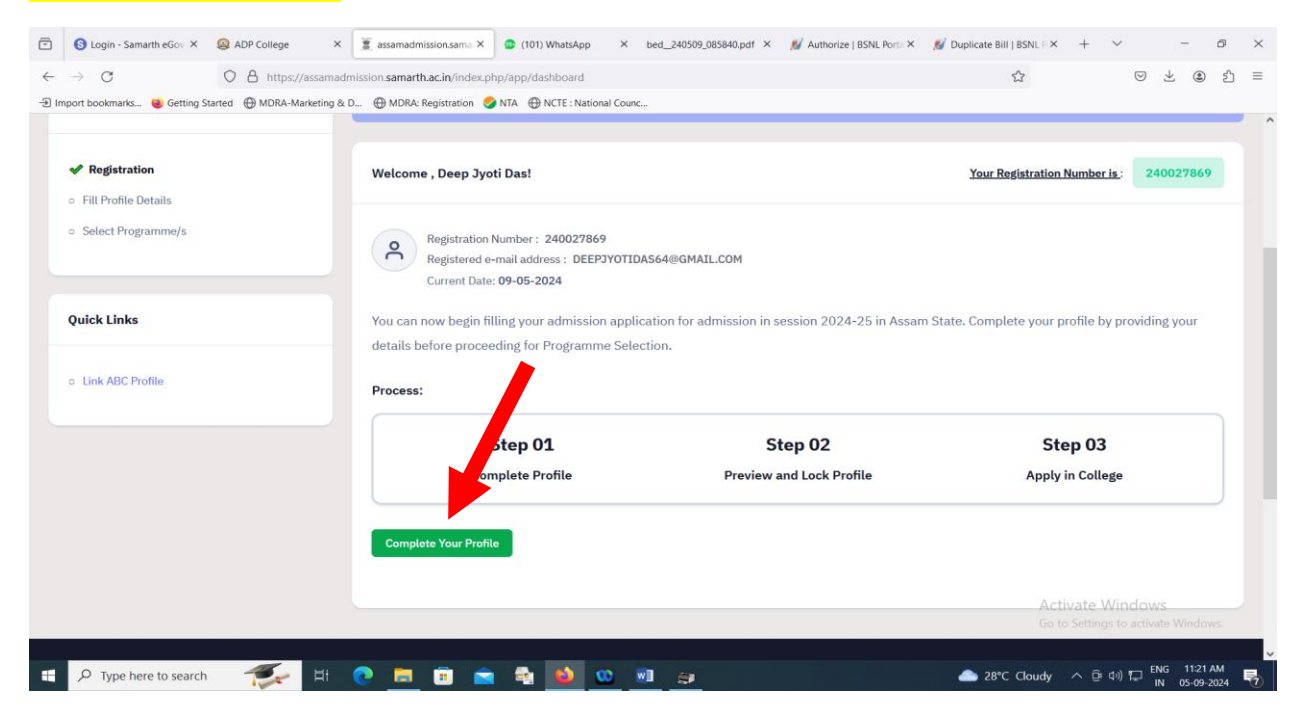

## Step 8: Complete Personal Details Section first

| •                                                                                         | ADP College X      | assamadmission.sam >                | < 💿 (101) Whats                       | App X t                                 | xed240509_085840.pdf ×                                    | 💋 Authorize   BSNL Port 🗙 | 💋 Duplicate Bill   BSNL 🗙 | + ~ -                                     | ð ×   |
|-------------------------------------------------------------------------------------------|--------------------|-------------------------------------|---------------------------------------|-----------------------------------------|-----------------------------------------------------------|---------------------------|---------------------------|-------------------------------------------|-------|
| → C C                                                                                     | https://assam      | admission. <b>samarth.ac.in</b> /ir | ndex.php/personal/                    | form/persona                            | 1                                                         |                           | 5                         | ♥ ⊻ @                                     | ර එ ≡ |
| rt bookmarks ՝ Getting Started                                                            | i 💮 MDRA-Marketing | & D 💮 MDRA: Registrati              | ion <i> S</i> NTA 🕀 NC                | TE : National Co                        | iunc                                                      |                           |                           |                                           |       |
| STE 5464                                                                                  |                    | Assam S                             | i <b>tate Higher I</b><br>Admission : | Education<br>Session 20                 | n Admission Po<br>124-2025                                | tal                       |                           | SamartheGov                               |       |
| Dashboard vice                                                                            | Institutions F     | Programme Information               | n FAQ O                               | Contact Us                              | Merit Lists V                                             | acancies                  |                           | 240027869 -                               |       |
| Profile Details (1) Other                                                                 | r Details (2) Upla | bads (3)                            |                                       |                                         |                                                           |                           |                           |                                           |       |
|                                                                                           |                    |                                     |                                       |                                         |                                                           |                           |                           |                                           |       |
| Personal Details                                                                          |                    |                                     |                                       |                                         |                                                           |                           |                           |                                           |       |
| Full Name of the Applic                                                                   | ant *              |                                     |                                       |                                         | Applicant's Gender                                        |                           |                           |                                           |       |
|                                                                                           |                    |                                     |                                       |                                         | Male                                                      |                           |                           | <b>√</b> ~                                |       |
|                                                                                           |                    |                                     |                                       |                                         |                                                           |                           |                           |                                           |       |
|                                                                                           |                    |                                     |                                       |                                         |                                                           |                           |                           |                                           |       |
| Applicant's Date of Birth                                                                 | h*                 |                                     |                                       |                                         | Age as on July 1, 20.                                     | 23 *                      |                           |                                           |       |
| Applicant's Date of Birth                                                                 | h*<br>V June       | ~                                   | 2000                                  | ~                                       | Age as on July 1, 20                                      | 23 *<br>th 25 Days        |                           |                                           |       |
| Applicant's Date of Birth<br>7<br>Social Category *                                       | h*<br>V June       | ~                                   | 2000                                  | ~                                       | Age as on July 1, 20                                      | 23 *<br>th 25 Days        |                           |                                           |       |
| Applicant's Date of Birti 7 Social Category * General                                     | h*<br>V June       | ~                                   | 2000                                  | ~<br>✓~                                 | Age as on July 1, 20                                      | th 25 Days                |                           |                                           |       |
| Applicant's Date of Birt<br>7<br>Social Category *<br>General<br>Applicant's Registered I | h * June           | •                                   | 2000                                  | <ul><li>✓</li><li>✓</li><li>✓</li></ul> | Age as on July 1, 20<br>23 Years 0 Mon<br>Alternate Email | 23 *<br>th 25 Days        | Activ<br>Go to S          | rate Windows<br>Settings to activate Wind |       |

# Step 9 : Click on Save and Next

| 🖻 🕓 Lo                   | ogin - Samarth eGo 🗙 | ADP College        | X 🗵 a         | ssamadmission.sam >  | K 💿 (101) WhatsApp    | ×          | bed_240509_085840.pdf × | 💋 Authorize   BSNL Port 🗙 | 💋 Duplicate Bill   BSNL 🗙 | + `                              | /                  | -              | ð                 | ×     | 0          |
|--------------------------|----------------------|--------------------|---------------|----------------------|-----------------------|------------|-------------------------|---------------------------|---------------------------|----------------------------------|--------------------|----------------|-------------------|-------|------------|
| $\leftarrow \rightarrow$ | C                    | ○ A https://       | /assamadmissi | ion.samarth.ac.in/ir | ndex.php/personal/for | n/person   | al                      |                           | \$                        |                                  | $\bigtriangledown$ | 1              | )<br>j            | ≡     | Q          |
| - Import boo             | okmarks 🍯 Getting    | Started 💮 MDRA-Ma  | larketing & D | 🕀 MDRA: Registrati   | ion 🥩 NTA 🕀 NCTE :    | National C | Counc                   |                           |                           |                                  |                    |                |                   |       | -          |
|                          | Aub conege           |                    |               |                      |                       |            | KKB KOau                |                           |                           |                                  |                    |                |                   | î     | <u>÷</u> ľ |
|                          | Country *            |                    |               |                      |                       |            | State *                 |                           |                           |                                  |                    |                |                   |       | 6          |
|                          | India                |                    |               |                      |                       | × Ť        | Assam                   |                           |                           |                                  | ×                  | *              |                   |       |            |
|                          | District *           |                    |               |                      |                       |            | Pincode *               |                           |                           |                                  |                    |                |                   |       | 14         |
|                          | NAGAON               |                    |               |                      |                       | х т        | 782002                  |                           |                           |                                  |                    |                |                   |       | •          |
|                          |                      |                    |               |                      |                       |            |                         |                           |                           |                                  |                    |                |                   |       | *          |
|                          | Permanent Ad         | dress 🗹 Click if s | same as cor   | respondence a        | ddress                |            |                         |                           |                           |                                  |                    |                |                   |       | +          |
|                          | Address Line 1 *     |                    |               |                      |                       |            | Address Line 2 *        |                           |                           |                                  |                    |                |                   |       |            |
|                          | Adp College          |                    |               |                      |                       |            | RRB Road                |                           |                           |                                  | ~                  |                |                   |       |            |
|                          | Country *            |                    |               |                      |                       |            | State *                 |                           |                           |                                  |                    |                |                   |       |            |
|                          | India                |                    |               |                      | ×                     | *          | Assam                   |                           |                           |                                  | × ×                |                |                   |       |            |
|                          | District *           |                    |               |                      |                       |            | Pincod                  |                           |                           |                                  |                    |                |                   |       |            |
|                          | NAGAON               |                    |               |                      | ×                     | *          | 2002                    |                           |                           |                                  |                    |                |                   |       |            |
|                          |                      |                    |               |                      |                       |            |                         |                           |                           |                                  |                    |                |                   |       |            |
|                          |                      |                    |               |                      |                       |            |                         |                           |                           |                                  |                    |                |                   |       |            |
|                          |                      |                    |               |                      | _                     |            |                         |                           |                           |                                  |                    |                |                   |       |            |
|                          |                      |                    |               |                      |                       | Save a     | and Next                |                           | Acti<br>Go to             | v <mark>ate W</mark><br>Settings | indov<br>to activ  | /S<br>ate Wind |                   |       |            |
|                          |                      |                    |               |                      |                       |            |                         |                           |                           |                                  |                    |                |                   | J     | :          |
| ۹ 🗈                      | Type here to searc   | :h 🌠               | H 💽           | . 🖬 💼                | 💼 🔹 💕                 | 0          | <b>1</b>                |                           | BSE smlcap -              | 1.02%                            | ~ @ (              | n) 🏳 E         | NG 11:<br>IN 05-1 | 33 AM | 7          |

## Step 10: Check your filled personal details, if found correct then click on "proceed to next'.

| S Login - Samarth eG | × 🤬 ADP College           | × 🗵 assamadmi             | ision.sam 🗙 💿 (101) Wha     | itsApp ×       | bed240509_085840     | ).pdf ×    | 🔏 Authorize   BSNL Port 🗙  | 💋 Duplicate Bill   | BSNL ×     | +         | ~                  | -               | đ     | $\times$ |
|----------------------|---------------------------|---------------------------|-----------------------------|----------------|----------------------|------------|----------------------------|--------------------|------------|-----------|--------------------|-----------------|-------|----------|
| $\rightarrow$ C      | O A https:/               | //assamadmission.samar    | th.ac.in/index.php/person   | al/preview/pe  | ersonal              |            |                            | ź                  | 3          |           | $\bigtriangledown$ | ¥ @             | £     | =        |
| nport bookmarks 🐞 G  | etting Started 🕀 MDRA-N   | Aarketing & D 💮 MDRA      | : Registration 😔 NTA 🕀      | NCTE : Nationa | l Counc              |            |                            |                    |            |           |                    |                 |       |          |
| Combine              | I Family Income : Up to 2 | 2,00,000                  |                             |                |                      |            |                            |                    |            |           |                    |                 |       | î        |
| OTHER                | CATEGORY/QUOTA            |                           |                             |                |                      |            |                            |                    |            |           |                    |                 |       |          |
| Person w             | ith Benchmark Disabiliti  | es (PwBD) Category : No   | t Applicable                |                |                      |            |                            |                    |            |           |                    |                 |       |          |
| Are you a            | n Ex-Service man? : No    |                           |                             |                |                      |            |                            |                    |            |           |                    |                 |       |          |
| Are you o            | ependent of Freedom Fi    | ghter? : No               |                             |                |                      |            |                            |                    |            |           |                    |                 |       |          |
| Sports Q             | iota No                   |                           |                             |                |                      |            |                            |                    |            |           |                    |                 |       |          |
|                      |                           |                           |                             |                |                      |            |                            |                    |            |           |                    |                 |       |          |
| Back to D            | shboard                   |                           |                             | Upd            | ate Details          |            |                            |                    |            | Procee    | d to Ne            | ext             |       |          |
|                      |                           |                           |                             |                |                      |            |                            |                    |            |           |                    |                 |       |          |
|                      |                           |                           |                             |                |                      |            |                            |                    |            |           |                    |                 |       | 1        |
| Assam State I        | ligher Education A        | dmission Portal           |                             |                |                      |            |                            |                    |            |           |                    |                 |       |          |
| Welcome to the As    | sam State Higher Educa    | ation Admission Portal. ' | fou can apply for all the c | olleges that a | are under the Univer | sity in tl | ne Department of Higher Ed | ducation, Governm  | nent of As | ssam, Ass |                    |                 |       |          |
| Quick Links          |                           |                           | Follow Us                   |                |                      |            | Contact U                  | s                  |            |           |                    |                 |       | E.       |
| Home                 |                           |                           | Twitter                     |                |                      |            | Department                 | of Higher Educatio | on,        |           |                    |                 |       | ~        |
| P Type here to a     | earch 🛒                   | H 💽 🥅                     | 💼 🚖 🚮                       | <b>6</b>       | <b>1</b>             |            |                            | -                  | 26°C C     | loudy     | ^ 6                | <b>⊈</b> )) 🔽 🖥 | NG 11 | 35 AM    |

#### \*\*If found incorrect then click on Update Details to correct the incorrect entry and then click on proceed to next.

| •            | S Login - Samarth eGo X | ADP College             | × 🗵 assamadmissio         | n.sam 🗙 🧃     | (101) WhatsApp      | X bed_2405        | 09_085840.pdf ×    | 💋 Authorize   BSNL Port 🗙 | 💋 Duplicate Bill   BS | NL× +                | ~          | -            | đ              | ×                   | 0          |
|--------------|-------------------------|-------------------------|---------------------------|---------------|---------------------|-------------------|--------------------|---------------------------|-----------------------|----------------------|------------|--------------|----------------|---------------------|------------|
| $\leftarrow$ | $\rightarrow$ G         | ○ A https://            | assamadmission.samarth.   | ac.in/index.p | hp/personal/previ   | ew/personal       |                    |                           | ☆                     |                      | ${\times}$ | $\downarrow$ | ۵ گ            | ≡                   | Q          |
| -Ð Imj       | oort bookmarks 👋 Getti  | ig Started 💮 MDRA-Ma    | arketing & D 💮 MDRA: R    | egistration 🤤 | 👌 NTA               | ational Counc     |                    |                           |                       |                      |            |              |                |                     | -          |
|              | Combined F              | amily Income : Up to 2, | 00,000                    |               |                     |                   |                    |                           |                       |                      |            |              |                | î                   | <u>±</u> ¥ |
|              | OTHER CA                | EGORY/QUOTA             |                           |               |                     |                   |                    |                           |                       |                      |            |              |                |                     | 0          |
|              | Person with             | Benchmark Disabilitie   | s (PwBD) Category : Not A | pplicable     |                     |                   |                    |                           |                       |                      |            |              |                |                     | <b>0</b>   |
|              | Are you an E            | x-Service man? : No     |                           |               |                     |                   |                    |                           |                       |                      |            |              |                |                     | -          |
|              | Are you dep             | endent of Freedom Figl  | hter? : No                |               |                     |                   |                    |                           |                       |                      |            |              |                |                     | +          |
|              | Sports Quot             | No                      |                           |               |                     |                   |                    |                           |                       |                      |            |              |                |                     |            |
|              |                         |                         |                           |               |                     |                   |                    |                           |                       |                      |            |              |                |                     |            |
|              | Back to Dash            | board                   |                           |               |                     | Update Details    |                    |                           |                       | Pro                  | ceed to N  | ext          |                |                     |            |
|              |                         |                         |                           |               |                     |                   |                    |                           |                       |                      |            |              |                |                     |            |
|              |                         |                         |                           |               |                     |                   |                    |                           |                       |                      |            |              |                |                     |            |
|              |                         |                         |                           |               |                     |                   |                    |                           |                       |                      |            |              |                |                     |            |
|              | Assam State Hig         | her Education Ad        | dmission Portal           |               |                     |                   |                    |                           |                       |                      |            |              |                |                     |            |
|              | Welcome to the Assa     | n State Higher Educat   | ion Admission Portal. You | i can apply f | or all the colleges | that are under th | e University in th | he Department of Higher E | ducation, Governmer   | nt of Assam          | , Assam.   |              |                |                     |            |
|              | Quick Links             |                         |                           | Follow        | v Us                |                   |                    | Contact L                 | ls                    | Activat<br>Go to Sel |            |              |                | 1                   |            |
|              | Home                    |                         |                           | Twitter       |                     |                   |                    | Department                | of Higher Education,  |                      |            |              |                | ~                   | :          |
| -            |                         | rch                     | H 💽 🥫                     | 💼 💼           | 🔹 🔹                 | <b>00</b>         |                    |                           | 📥 2                   | 26°C Cloud           | ly ^ @     | ()           | ENG 1<br>IN 05 | 1:35 AM<br>-09-2024 | -          |

# Step 10: Fill up the 'Other Details'

| S Login - Samarth eGo × Q ADP College × 🚊 Admission ×                                  | 😨 (101) WhatsApp × t                        | bed_240509_085840.pdf      | × 💋 Authorize   BSNL Por × | 👏 Duplicate Bill   BSNL 🗙 | + ~ -             | ð ×                     |     |
|----------------------------------------------------------------------------------------|---------------------------------------------|----------------------------|----------------------------|---------------------------|-------------------|-------------------------|-----|
| ightarrow C O A https://assamadmission.samarth.ac.in/index.                            | .php/personal/form/other                    |                            |                            | \$                        | ⊽ ⊻ :             | മ ≡                     | Q   |
| mport bookmarks 👋 Getting Started 💮 MDRA-Marketing & D 🕀 MDRA: Registration            | 🥏 NTA   ORTE : National Co                  | ounc                       |                            |                           |                   |                         |     |
| Assam Stat                                                                             | te Higher Education<br>Admission Session 20 | n Admission Po<br>024-2025 | ortal                      |                           | SamartheGov       |                         |     |
| Dashboard Notice Institution Programme Information                                     | FAQ Contact Us                              | Merit Lists                | Vacancies                  |                           | 240027869 -       |                         | 4   |
| Personal Details (1) Other Details (2) Uploads (3) Preview                             | (4)                                         |                            |                            |                           |                   |                         | 1   |
| Other Details<br>Do you have any illness which requires continuous or emergency medica | al attention?*                              |                            |                            |                           |                   |                         |     |
| Select Do you belong to Moran Community of Assam? *                                    | ~                                           |                            |                            |                           |                   |                         |     |
| Select                                                                                 | ~                                           |                            |                            |                           |                   |                         |     |
| Do you belong to Fringe Village of Assam? *                                            |                                             |                            |                            |                           |                   |                         |     |
| Select                                                                                 | ~                                           |                            |                            |                           |                   |                         |     |
| Do you belong Urban/Rural/Semi-Urban/Metropolitan Area? *                              |                                             |                            |                            | Acti                      | vate Windows      |                         |     |
| Select                                                                                 | ~                                           |                            |                            |                           |                   |                         | ~   |
| 🔎 Type here to search 🛛 🌠 📕 💽 🥫 💼                                                      | 🖹 🔹 🔹 💼                                     | <u> </u>                   |                            | NIFTY -0                  | ).79% ^ 횬 대) 🏳 EN | G 11:41 AN<br>05-09-202 | 4 4 |

## Step 11: After filling the details click on 'Save and Next' .

| port bookmarks ⊌ Get<br>b) | ting Started   MDRA-Marketing & D  Have you attended any special camp under the Nation | o ⊘NTA ⊕ NCTE : National Counc<br>al Service Scheme Utes Vio | ^ |
|----------------------------|----------------------------------------------------------------------------------------|--------------------------------------------------------------|---|
| LANGU                      | AGE                                                                                    | PROFICIENCY (READING/WRITING/SPEAKING)                       |   |
| Assamese                   |                                                                                        | Reading Viting Speaking                                      |   |
| Hindi                      |                                                                                        | Reading Writing Speaking                                     |   |
| English                    |                                                                                        | Reading Virting Speaking                                     |   |
| Other Lan                  | guage 2                                                                                | Reading Writing Speaking                                     |   |
|                            |                                                                                        |                                                              |   |
|                            |                                                                                        | Save and Next                                                |   |
|                            |                                                                                        |                                                              |   |

## Step 12: Check your filled other details, if found correct then click on "proceed to next'.

| 🖻 🚯 Login                  | n - Samarth eG × 🙆 ADP Coll                         | ege X 🗵 Admission X 👁 (102) WhatsApp X bed_240509_085840.pdf X 💋 Authorize   BSNL Por X 💋 Duplicate Bill   E                                    | ISNL ×                 | + ~                             | -              | ٥                 | ×                |
|----------------------------|-----------------------------------------------------|----------------------------------------------------------------------------------------------------|------------------------|---------------------------------|----------------|-------------------|------------------|
| $\leftarrow \rightarrow c$ | 08                                                  | https://assamadmission.samarth.ac.in/index.php/personal/preview/other 🛱                                                                         |                        | $\odot$                         | 4              | 9 එ               | ≡ Q              |
| - Import bookn             | marks ⊌ Getting Started 🕀 M                         | IDRA-Marketing & D 🕀 MDRA: Registration 💋 NTA 🕀 NCTE : National Counc                                                                           |                        |                                 |                |                   | ^                |
|                            | Do you have transfer certific                       | cate from your School/College?                                                                                                    | Ye                     | :5                              |                |                   | ±¥               |
|                            | a)                                                  | Candidates having NCC 'B' 'C' certificate                                                                                                    |                        | No                              |                |                   | a l              |
|                            | b)                                                  | Have you attended any special camp under the National Service Scheme                                                                            |                        | No                              |                |                   | 45               |
|                            |                                                     |                                                                                                    |                        |                                 |                |                   | *                |
|                            | Language                                            | Proficiency (Reading/Writing/Speaking)                                                                                                    |                        |                                 |                |                   | +                |
|                            | Hindi                                               | Reading Writing Speaking                                                                                                    |                        |                                 |                |                   |                  |
|                            | English                                             | Reading Writing Speaking                                                                                                    |                        |                                 |                |                   |                  |
|                            | Assamese                                            | Reading Writing Speaking                                                                                                    |                        |                                 |                |                   |                  |
|                            |                                                     |                                                                                                    |                        |                                 |                |                   |                  |
|                            | Back to Profile Details                             | Update Details                                                                                                    | P                      | roceed to Ne                    | kt             |                   |                  |
|                            |                                                     |                                                                                                    |                        |                                 |                |                   |                  |
| Assa                       | m State Higher Educati                              | ion Admission Portal                                                                                                    | Activ<br>Go to S       | ate Windov<br>Settings to activ | VS<br>ate Winc | lows.             |                  |
| Welco<br>Н Р Ту            | me to the Assam State Higher<br>pe here to search 🦷 | Education Admission Portal. You can apply for all the colleges, that are under the University in the Department of Hieher Education. Governme 🍣 | nt of Assa<br>7 30°C H | im. Assam.<br>Iaze 스 야 !        | 1) 🖵 E         | NG 11:<br>IN 05-0 | 47 AM<br>99-2024 |

## \*\*If found incorrect then click on Update Details to correct the incorrect entry and then click on proceed to next.

| Import bookmarks 🔮 Getting Started  Do you have transfer | I ⊕ MDRA-Marketing & D ⊕ MDRA: Registration 🥏 NTA ⊕ NCTE : National Counc                                      | Yes                                         | ^       | 10<br>11<br>10 |
|----------------------------------------------------------|----------------------------------------------------------------------------------------------------|---------------------------------------------|---------|----------------|
| a)<br>b)                                                 | Candidates having NCC 'B' 'C' certificate Have you attended any special camp under the National Service Scheme | No                                          |         | 4              |
| Language                                                 | Proficiency (Reading/Writing/Speaking)                                                                         |                                             |         | +              |
| English                                                  | Reading Writing Speaking                                                                                       |                                             |         |                |
| Assamese                                                 | Reading Writing Speaking                                                                                       |                                             |         |                |
| Back to Profile Detai                                    | Update Details                                                                                                 | Proceed to Next                             |         |                |
| Assam State Higher Ed                                    | Ac<br>Jucation Admission Portal                                                                                | tivate Windows<br>to Settings to activate W | indows. |                |

#### Step 13: Upload required Documents

| S Login - Samarth eGo ×                                                                     | X 🕱 assamadmission.sam X 💿 (102) WhatsApp X bed_240509_085840.pdf X 💉 Authorize | BSNL Por × Ø Duplicate Bill   BSNL × + ∨ - Ø ×          |
|---------------------------------------------------------------------------------------------|---------------------------------------------------------------------------------|---------------------------------------------------------|
| → C O A https://a                                                                           | samadmission.samarth.ac.in/index.php/upload/uploads/form                        |                                                         |
| अतर ठठरसाजरड 🖉 Getting started 🕁 MDRA-Man<br><u>आरस सरकार पोर्टल</u><br>Government of India | enng a.C., पुरा MUNC registration and the granule instance                      | A- A A+                                                 |
|                                                                                             | SamartheGov                                                                     |                                                         |
| Dashboard Notice Institutions                                                               | Programme Information Contact Us Merit Lists Vacancies                          | 240027869 <del>-</del>                                  |
| Profile Details (1)                                                                         | er Details (2) Uploads (3) Full Preview (4)                                     |                                                         |
| Uploads                                                                                     |                                                                                 |                                                         |
| Instruction for Uploading I                                                                 | mage/Photo of Document, Certificate, Marksheet and Signature                    |                                                         |
| - Digital Photo and Signature are n                                                         | quired in .jpg or .jpeg image format                                            |                                                         |
| - File size of digital photo must be                                                        | within 10kb to 500.00 KB limit.                                                 |                                                         |
| - Document/Certificate/Marksheet                                                            | related size of digital photo must be within 10kb to500.00 KB limit.            | Activate Windows<br>Go to Settings to activate Windows. |
|                                                                                             |                                                                                 |                                                         |

#### \*\* Documents should be uploaded in following size or format as per instruction given below:

- Digital Photo and Signature are required in .jpg or .jpeg image format
- ✤ File size of digital photo must be within 10kb to 500.00 KB limit.
- Document/Certificate/Marksheet related size of digital photo must be within 10kb to500.00 KB limit.

#### Step 14: After uploading required documents Click on 'Preview Your Profile'.

| •            | 🕒 Login   | - Samarth eGo 🗙                                                                       | ADP College                                                                                                    | × 🗵 assa                                              | madmission.sam ×  | 💿 (102) WhatsApp     | ×        | bed_240509 | _085840.pdf × | 👏 Authorize   BSI | INL Port × | 💋 Duplicate Bill | BSNL ×   | + ~        |                    | -        | ø                | $\times$          | ٠ |
|--------------|-----------|---------------------------------------------------------------------------------------|----------------------------------------------------------------------------------------------------|-------------------------------------------------------|-------------------|----------------------|----------|------------|---------------|-------------------|------------|------------------|----------|------------|--------------------|----------|------------------|-------------------|---|
| $\leftarrow$ | → C       |                                                                                       | ○ A https://                                                                                                   | assamadmission/                                       | samarth.ac.in/ind | lex.php/upload/uploa | ads/form | 1          |               |                   |            | ź                | 2        |            | $\bigtriangledown$ | $\pm$    | ۵ گ              | $\equiv$          | Q |
| -Ð Imp       | ort bookm | narks 🐞 Getting                                                                       | Started 💮 MDRA-Ma                                                                                              | arketing & D (                                        | MDRA: Registratio | n 🥩 NTA 🕀 NCTE :     | National | Counc      |               |                   |            |                  |          |            |                    |          |                  |                   | - |
|              |           | Proof of perma<br>Aadhar, Caste (<br>any other certif<br>of Assam)*<br>Accepted forme | nent residence of Ass<br>Certificate, Birth Certii<br>icate issue by compe<br>its .jpeg .jpg .pd] <b>[10 )</b> | ct                                                    |                   |                      |          |            |               |                   |            | ^                | 11<br>C  |            |                    |          |                  |                   |   |
|              |           | Income Certific<br>officer(Compete<br>valid.)*<br>Accepted forma                      | ate [Certificate issued<br>ent Reveneue Authorit<br>tts .jpeg .jpg .pdf <b>[10 F</b>                           | l by the Circle<br>y) only will be<br>KB - 500.00 KB] |                   |                      |          |            | Selection     | ct                |            |                  |          |            |                    |          |                  |                   | + |
|              |           | Employee deta<br>[Click here to cl<br>Accepted forma<br>[10 KB - 500.0                | ils Certificate/Employ<br>hange your option]<br>tts .jpeg .jpg .pdf<br>0 KB]                                   | ree ID card                                           |                   |                      |          |            | Selection     | ct                |            |                  |          |            |                    | /        |                  |                   |   |
|              |           | Upload Transfe<br>[Click here to cl<br>Accepted forma<br>[10 KB - 500.0               | r Certificate<br>hange your option]<br>tts.jpeg.jpg.pdf<br>0 KB]                                               |                                                       |                   |                      |          |            | Selection     | ct                |            |                  |          |            |                    |          |                  |                   |   |
|              |           | Back to Profile                                                                       | Details                                                                                                    |                                                       |                   |                      |          |            |               |                   |            |                  | Pre      | view You   | r Profi            | <b>e</b> |                  |                   |   |
|              |           |                                                                                       |                                                                                                    |                                                       |                   |                      |          |            |               |                   |            |                  | Go te    | o Settings | to activ           | ate Wir  | dows.            | v                 | : |
|              | , Р тур   | pe here to search                                                                     | h 🌠                                                                                                    | H 💽                                                   | <b>i</b>          | 🚖 🔹 🧕                | 0        | <b>1</b>   |               |                   |            | Į                | 🞍 Near i | ecord 🧳    | ∧ @ I              | 10) 📮    | ENG 11<br>IN 05- | :54 AM<br>09-2024 | 1 |

ADP COLLEGE, NAGAON

Step 15: Please ensure that you have verified the profile details for correctness. No modification will be allowed after this step.

Click on **'Confirm and Lock'** if you are sure to proceed, else click on **"Cancel"** to go back to the last viewed page.

Step 16: After Confirmed and Locked, Apply for College and subject you wish to take admission.

Note:

1. For Fee Waiver Scheme Applicants Should submit income certificate less than Rs. 2,00,000.00 issued by respective circle officer only.

2. Applicants willing to take admission in fee waiver scheme should show the income of parents less than Rs. 2,00,000.00 while filling up the application form.

Dr. Sadananda Payeng Principal Anandaram Dhekialphookan College, Nagaon Principal A.D.P. COLLEGE Nagaon (Assam)